Windows XP SP2をお使いの場合は、茨城県の電子入札のサイトを「信頼済みサイト」として登録してください。

Internet Explorerの[ツール] - [インターネットオプション]を選択します。

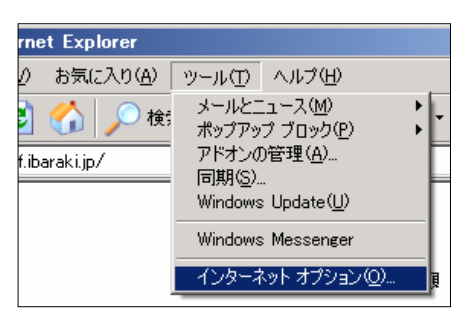

[セキュリティ]タブの中の「信頼済みサイト」を選択し、[サイト]ボタンをクリックします。

| インターネット オブション                                                                                                    | <u>? ×</u> |
|----------------------------------------------------------------------------------------------------|------------|
| 全般 セキュリティ プライバシー コンテンツ 接続 プログラム 詳細設定                                                                                                    |            |
| Web コンテンツのゾーンを選択してセキ <del>ュリティのレ</del> ベルを設定する(Z)                                                                                                    |            |
| インターネット     イントラネット     「言頼」済みサイト                                                                                                    |            |
| 信頼済みサイト<br>このゾーンには、コンピュータやデータに損害を与えないとサイト(S)…<br>信頼している Web サイトが含まれています。                                                                             | 2          |
| - このゾーンのセキュリティのレベル(L)<br>スライダのつまみを移動してこのゾーンのセキュリティのレベルを設定します。                                                                                        |            |
| <ul> <li>低</li> <li>最小限度の保証および警告指示が提供されます</li> <li>(ほとんどのコンテンツが警告なしにダウンロードされ実行されます</li> <li>すべてのアクティブ コンテンツが実行できます</li> <li>サイトを無条件に信頼します</li> </ul> |            |
| <br>レベルのカスタマイズ(Q) 既定のレベル(D)                                                                                                    |            |
| OK キャンセル 適用(                                                                                                    | <u>4</u> ) |

チェックは外してください。

「次のWebサイトをゾーンに追加する」欄に茨城県のURLを入力して追加ボタンをクリックします。

| 信頼済みサイト ? ▼                                                                            | この欄に次のURLを1つずつ入力して              |
|----------------------------------------------------------------------------------------|---------------------------------|
| このゾーンに Web サイトを追加/削除できます。このゾーンのすべての Web サ                                              | [追加]ボタンをクリックしてください              |
| <ul> <li>✓ 1 Neta、2009ージのセキュリティの設定が適用されます。</li> <li>次の Web サイトをゾーン(ご追加する(型):</li></ul> | https://ebid.cals-ibaraki.lg.jp |
| https://ebid.cals=ibaraki.lg.jp                                                        | http://ppi.cals-ibaraki.lg.jp   |
| Web サイト( <u>W</u> ):                                                                   |                                 |
| ► このゾーンのサイトにはすべてサーバーの確認 https:)を必要とする(5)           OK         キャンセル                    |                                 |

[ОК]ボタンを押して終了です。

Windows XP SP2をお使いの場合は、茨城県の電子入札のサイトを「ポップアップブロック許可」として登録してください。

Internet Explorerの[ツール] - [インターネットオプション]を選択します。

| rnet Explorer             |                                                                  |                                                                           |  |
|---------------------------|------------------------------------------------------------------|---------------------------------------------------------------------------|--|
| () お気に入り( <u>A</u> )      | ツール①                                                             | ヘルプ(円)                                                                    |  |
| 〕 🏠 🔎 検:<br>f.ibaraki.jp/ | メールとコ<br>ポップアッ<br>アドオンの<br>同期( <u>S</u> )。<br>Windows<br>Windows | コース(M)<br>ブブロック(P)<br>D管理(A)<br>S Update(U)<br>S Messenger<br>Kットオプション(Q) |  |

[プライバシー]タブの中の「ポップアップをブロックする」をチェック状態として [設定]ボタンをクリックします。

| インターネット オプション                                                       | ? ×      |
|---------------------------------------------------------------------|----------|
| 全般   セキュリティ プライバシー   コンテンツ   接続   プログラム   詳細設定                      |          |
|                                                                     | - I      |
| カスタム設定を使用しない場合は、[既定] ボタンをクリックするとスライダの<br>つまみを移動してプライパシーのレベルを設定できます。 |          |
| <u> </u>                                                            |          |
| - 詳細またはインボートされた設定                                                   |          |
|                                                                     |          |
|                                                                     |          |
|                                                                     |          |
| ( <u>サイトS)</u> インボートΦ. 詳細設定 ( <u>)</u> 既定( <u>)</u>                 |          |
| ポップアップ ブロック<br>ほとんどのポップアップ ウィンドウが現れないようにします。                        |          |
| マボッアップをブロックする(B) 設定(E)                                              | <u>P</u> |
| OK 適用(                                                              | A)       |

「許可するWebサイトのアドレス」欄に茨城県のURLを入力して追加ボタンをクリックします。

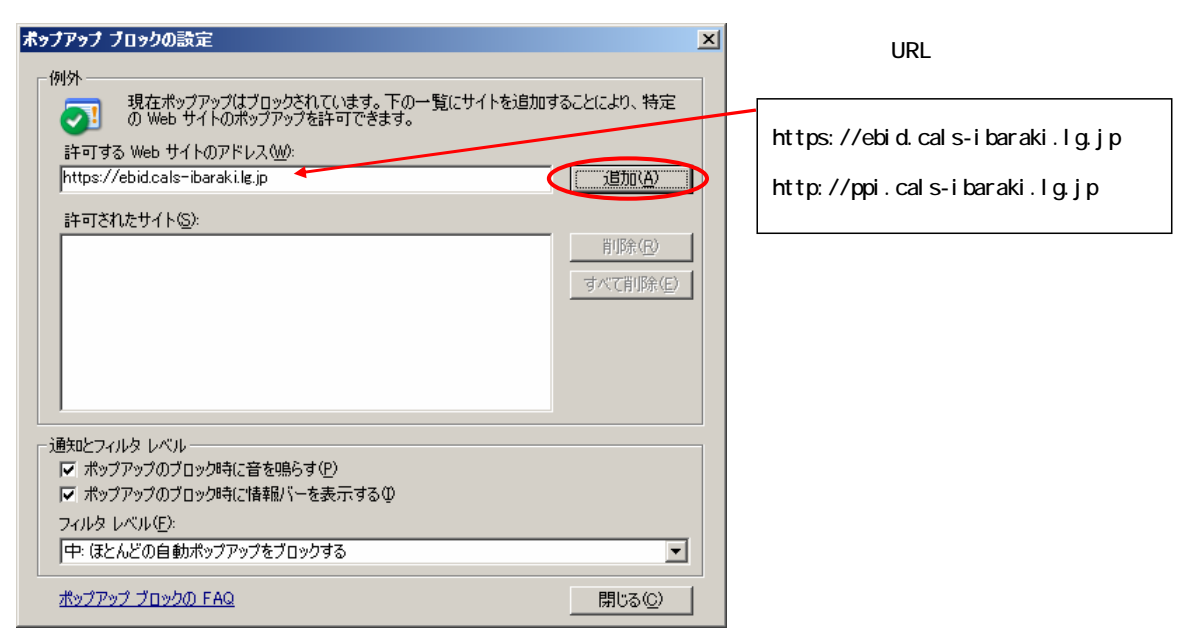

以下の通りすべてのサイトを入力し終えたら[閉じる]ボタンを押して終了です。

| ボッブアップ ブロックの設定                                                                                                    | × |
|----------------------------------------------------------------------------------------------------|---|
| 例外<br>現在ポップアップはブロックされています。下の一覧にサイトを追加することにより、特定<br>のWeb サイトのポップアップを許可できます。<br>許可する Web サイトのアドレス(W):<br>注印(A)<br>詳可されたサイト(S):<br>ebidcals-ibaraki.lg.jp<br>ppi.cals-ibaraki.lg.jp<br>すべて削除(E) |   |
| 通知とフィルタレベル<br>▼ ポップアップのブロック時に音を鳴らす(P)<br>▼ ポップアップのブロック時に情報バーを表示する(P)<br>フィルタレベル(E):<br>中: ほとんどの自動ポップアップをブロックする                                                                               |   |
| <u>ポップアップ ブロックの FAQ</u> 閉じる(C)                                                                                                    |   |